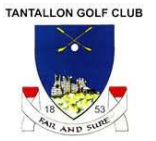

# **Golf Genius Introduction**

For competition management North Berwick will be moving from the "Intelligent Golf" platform to "Golf Genius".

At Tantallon we will continue to use Club V1 and HowDidIDo for our competition management. For Tantallon members that wish to play in the All-Club competitions run by North Berwick - such as All Club Sunday Medals, Wednesday 9-Hole Medals & Burns Shield - they will require to use the "Golf Genius" system. The first competition to use the new system will be the Burns Shield on 29<sup>th</sup> March 2025 with entry opening on Saturday 1<sup>st</sup> March.

Tantallon members should have received an email with the subject line "You have been registered to the Master Roster of North Berwick" from the "noreply@golfgenius.com" email account, it relates to setting up your Golf Genius a/c. If you have succeeded in setting up your a/c great! If not please contact Mike Wallace (MatchSecretary@TantallonGolfClub.co.uk) and he will pass details on to North Berwick.

## Golf Genius Platforms

Golf Genius is available on multiple platforms:

- Web Interface ww.GolfGenius.com
- iPhone download here <u>https://apps.apple.com/us/app/golf-genius/id555651262</u>
- iPad download here <u>https://apps.apple.com/kn/app/golf-genius/id555651262?ign-mpt=uo%3D2</u>
- Android download here <u>https://play.google.com/store/apps/details?id=com.golftripgenius.android.leagu</u> <u>egenius&feature=search\_result&pli=1#?t=W251bGwsMSwyLDEsImNvbS5nb2x</u> <u>mdHJpcGdlbml1cy5hbmRyb2lkLmxlYWd1ZWdlbml1cyJd</u>

# See below for navigation information and various screen shots for some of the platforms

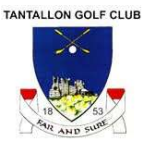

# The Smartphone / Mobile App

Please note a mixture of West Links specific and Golf Genius generic screens are used below

#### Logging into the Mobile App:

To use the App, players must login using an email and password.

Once a player registers and downloads the app, they can sign in using their email and password (as shown below).

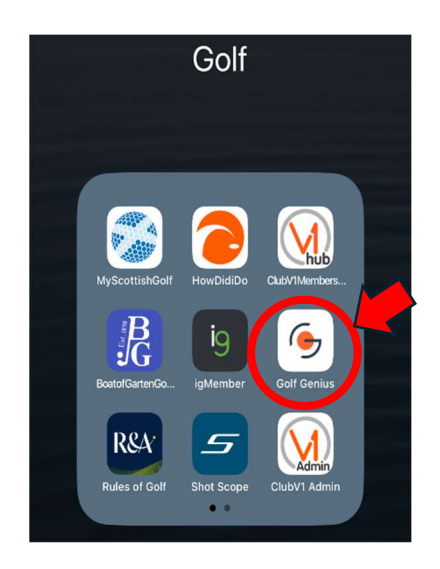

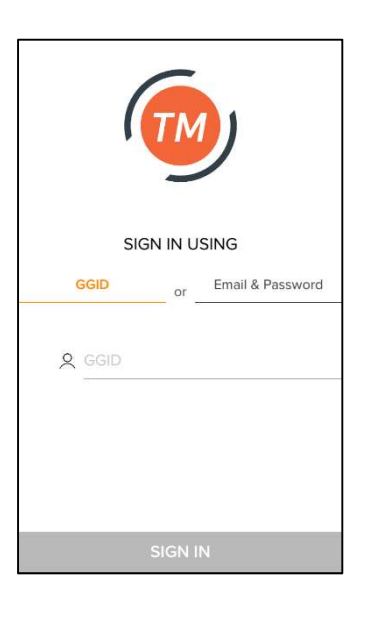

## Using the Mobile App:

Once a player is signed in, they will land on the Club App Home Page. On the home page, players will have quick access to their handicap index, today's events, general play score posting, a customizable menu bar with access to their profile, competition, and other pages (as shown below).

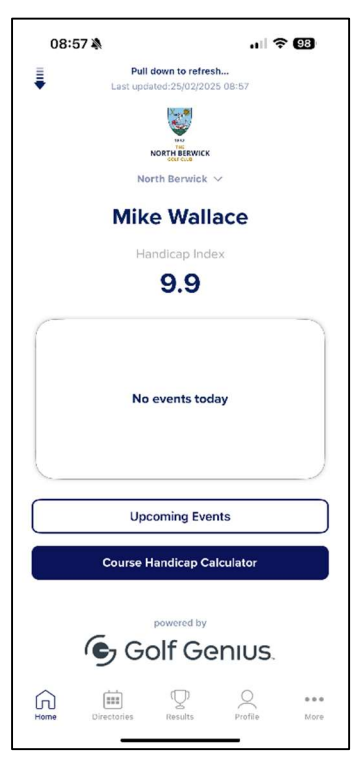

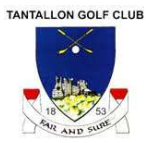

The Club App's homepage is where players will have access to the most current information about themselves and the club.

#### **Club Details:**

On the homepage, if a player is on the master roster of several clubs, they can quickly change between each club using the drop-down next to the Club name (as shown to the right).

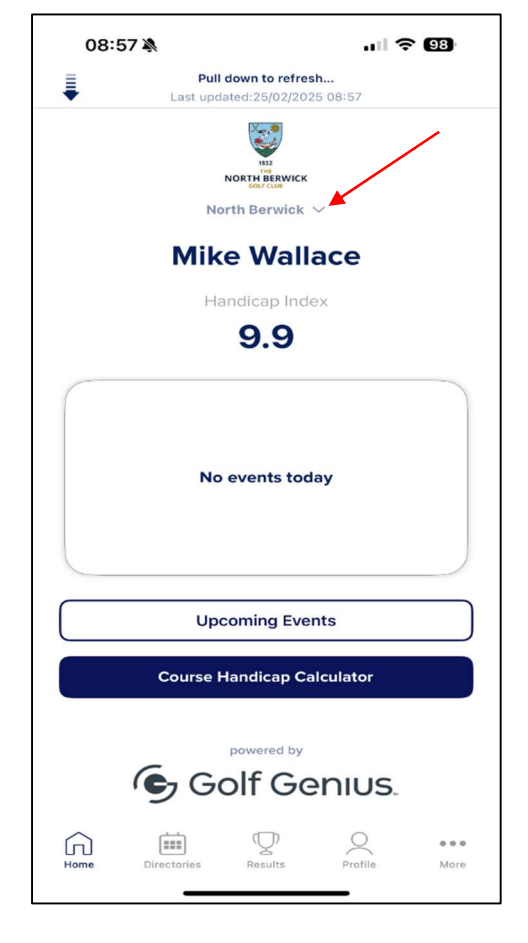

#### Today's Events:

If there is an event on that day, the player can register, check-in, enter scores, and view the live leaderboard for that event, (as shown below).

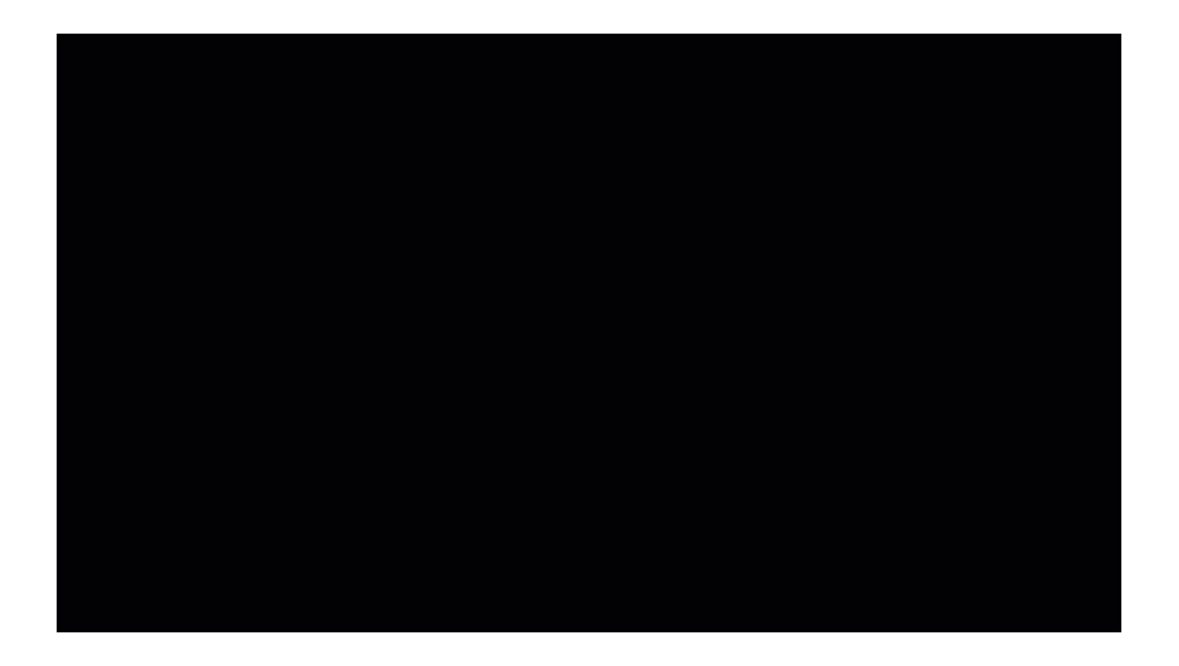

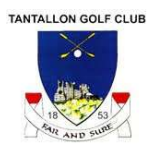

If there is an event that day, there might be a few status choices:

- **Register:** Players can click Register to participate in that event.
- **Check-in**: When a player arrives at the club and is ready to play, they can press "Check-in". This will inform the Event Manager that the player has check-in for this round.
- Enter Scores/Results: Once players have checked in, they will be able to enter scores if mobile score entry is being used.

#### General Play: (This feature will be coming shortly)

Players can enter scores for general play at the club to be posted to the WHS, (as shown below).

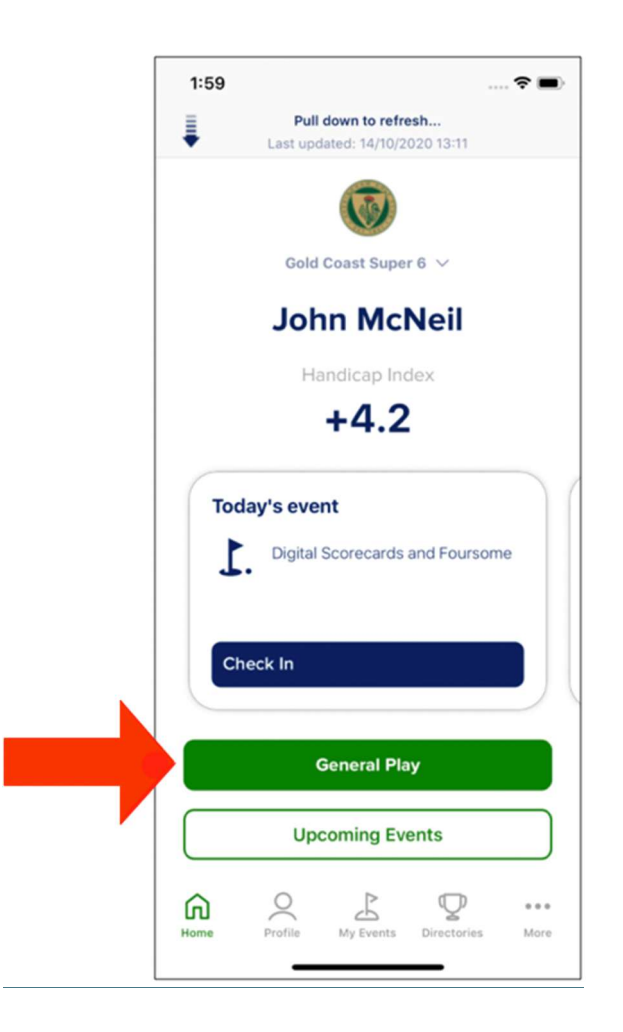

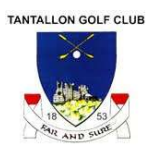

## Menu Bar:

Players will also have access to a host of other items in the customizable menu bar (as shown below).

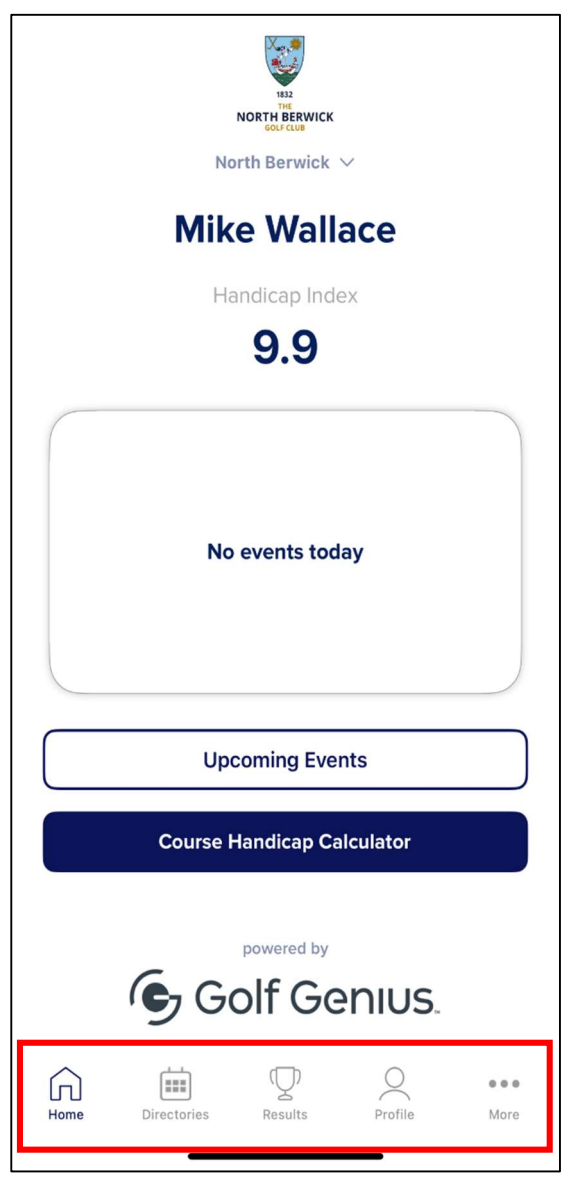

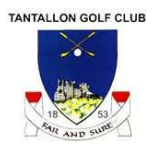

# Directories

Clicking on the 'Directories' button on the menu bar (see button circled in red on left hand screen below) will launch the options as shown in the right hand screen below.

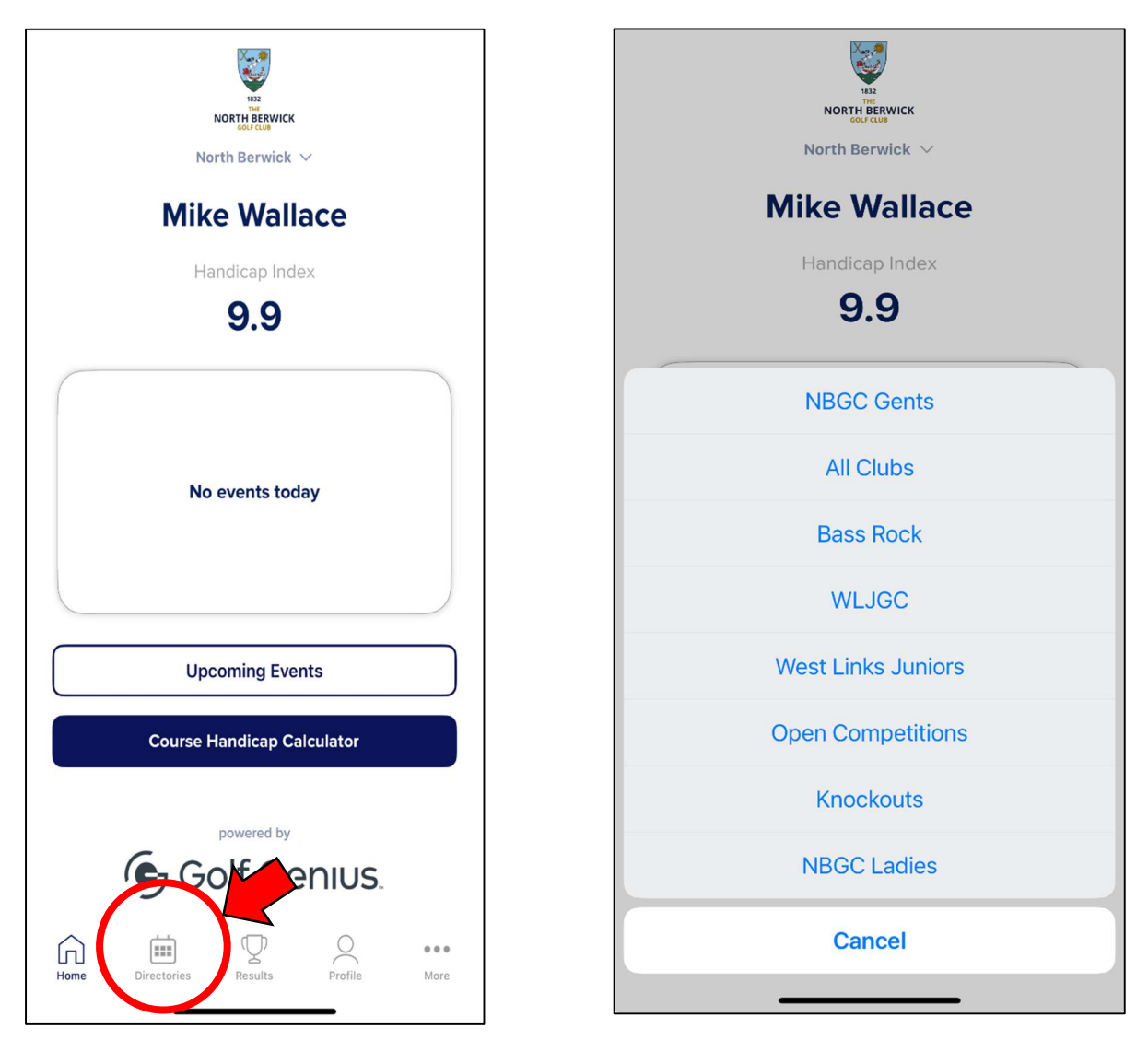

Selecting a directory will give access to relevant competitions for entry / viewing. For example, the relevant ones for Tantallon members are:

- All Clubs this will display competitions such as the Burns Shield, Captain Cup, Mid-Week Monthly 9 & 18 Hole Medals etc. (Basically, anything run by North Berwick that is open to Tantallon members)
- Knockouts this will display any knockout competitions, such as the West Links Seniors Knockouts that Tantallon Members are eligible for
- Open Competitions this will display any Open competitions such as the West Links Seniors, North Berwick Cup etc
- Bass Rock for joint Tantallon and Bass Rock members these competitions will be displayed here

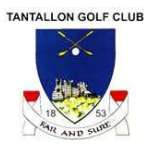

By clicking on the 'All Clubs' option, details such as those to the left below will be shown. When registration opens (1<sup>st</sup> March) for the Burns Shield – then clicking on the Burns Shield 'Button' will allow entry.

Clicking on the 'i' information icon will display competition details like those shown on the right

| Directories<br>All Clubs                           |                              |
|----------------------------------------------------|------------------------------|
|                                                    | Today                        |
| Display Rounds                                     | ON                           |
| All Events                                         | My Registrations             |
| ———— Year 2                                        | 025 ———                      |
| Saturday, March 29                                 |                              |
| Burns Shield ,<br>Round 1<br>Add to Calendar       | i Registration<br>Closed     |
| Saturday, April 5                                  |                              |
| Captains' Cup ,<br>Round 1                         | i Registration<br>Closed     |
| Wednesday, April 23                                |                              |
| All Clubs 18 Hole St<br>Round 1<br>Add to Calendar | <br>i Registration<br>Closed |
| Sunday, April 27                                   |                              |
|                                                    | s Profile More               |
|                                                    |                              |

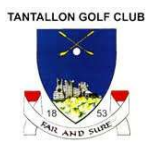

The 'My Registrations' tab – highlighted in red – shows any competitions you have already entered

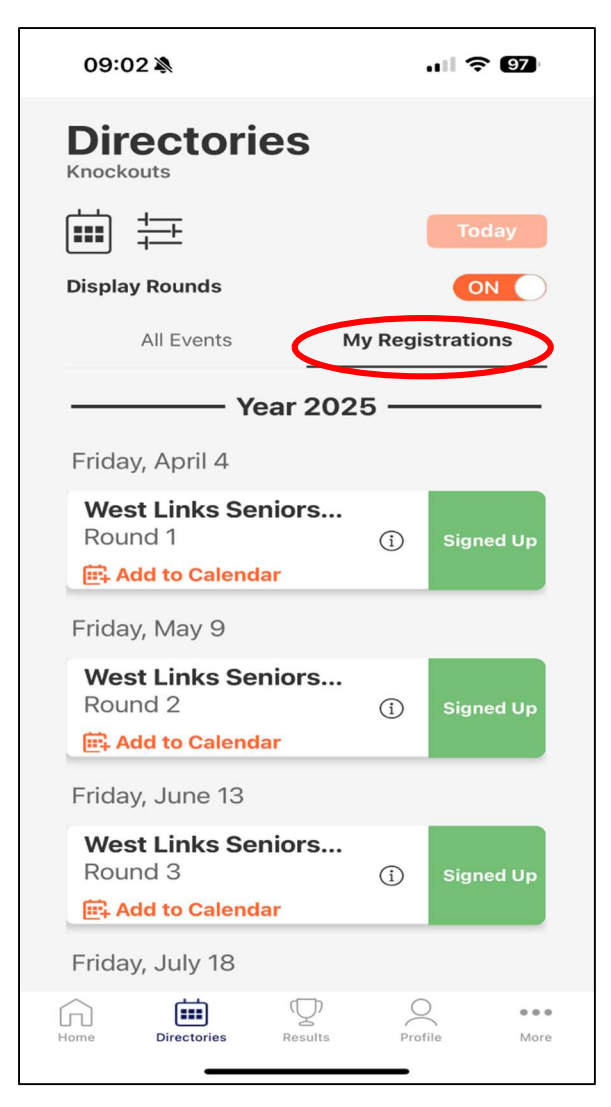

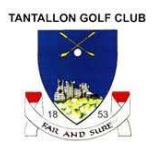

## The 'Profile' menu option

Selecting the Profile menu open will display a screen like the one below where details can be further filtered using the Season button

| Mike Wallace                                     |                                   |                |            |  |  |  |  |  |
|--------------------------------------------------|-----------------------------------|----------------|------------|--|--|--|--|--|
|                                                  |                                   |                |            |  |  |  |  |  |
| Handicap Index®                                  |                                   |                |            |  |  |  |  |  |
|                                                  | 9.9                               |                |            |  |  |  |  |  |
|                                                  | 🕈 Edit Player Profi               | le             |            |  |  |  |  |  |
| SEASON                                           | 2025 (Current                     | t)             | ~          |  |  |  |  |  |
| 1                                                | 2025 (Current)                    |                |            |  |  |  |  |  |
| $\equiv$ $\equiv$                                | All                               |                |            |  |  |  |  |  |
| -                                                | 2024                              |                |            |  |  |  |  |  |
| UPCOMING EVENTS                                  | 5•1                               |                |            |  |  |  |  |  |
| Name Seaso                                       | on Date                           | Actions        |            |  |  |  |  |  |
| West Links Seniors 2025<br>Singles               | (Current) 4 Apr, 202<br>Sep, 2025 | 5 - 26 View Re | gistration |  |  |  |  |  |
| PAST EVENTS You are not part of any past events. |                                   |                |            |  |  |  |  |  |
| Home Directories                                 | Results                           | Profile        | More       |  |  |  |  |  |

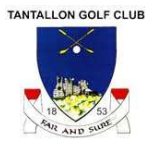

For competitions already entered – like the west Links Singles above – clicking on 'view registration' will show further information like those in the screens below. Along with options to edit your registration, list participants or return to a list of competitions

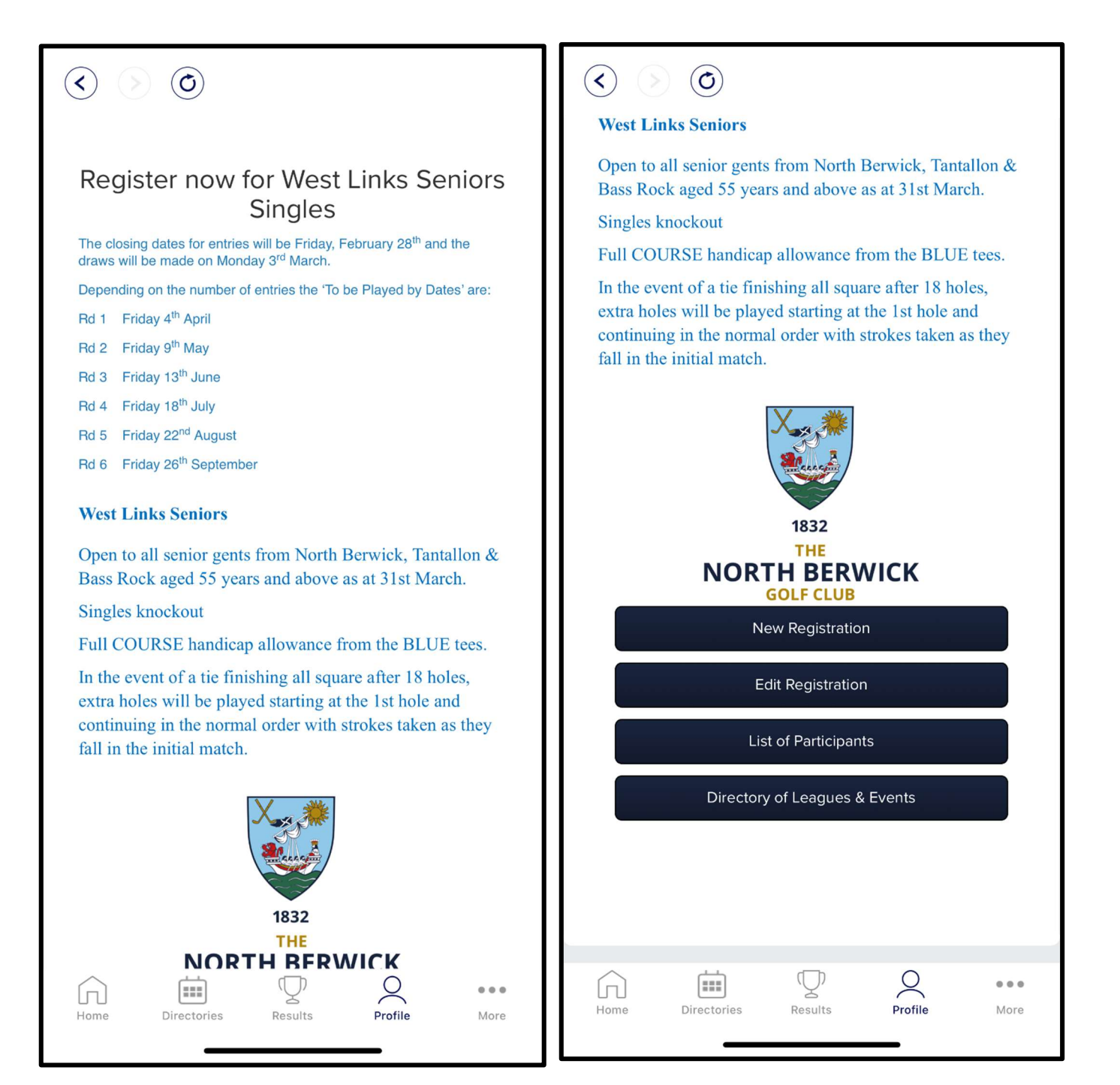

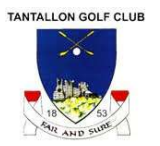

Clicking on the 'List of Leagues & Events' button will display further events like those listed in the screens below. Clicking on the selected event will take you to details for that event.

| (C) (C)<br>North Berwick<br>Directory of Leagues &<br>Events | North Beswick                 |
|--------------------------------------------------------------|-------------------------------|
| League / Event                                               | Date(s)                       |
| North Berwick Cup Demo                                       | Nov 29, 2019                  |
| The 69th North Berwick Cup                                   | Sep 3, 2021                   |
| The 71st North Berwick Cup                                   | Sep 1, 2023 -                 |
| The 72nd North Berwick Cup (Member Entry)                    | Sep 6, 2024                   |
| 2024 West Links Senior Open                                  | Oct 1, 2024                   |
| 2024 Sime Salver                                             | Oct 10, 2024                  |
| Lamp of Lothian - Charity Day                                | Oct 24, 2024                  |
| *Roll up Individual Stableford Template                      | Dec 31, 2024                  |
| Roll up Individual Strokeplay Template                       | Dec 31, 2024                  |
| *Member Fourball Template                                    | Dec 31, 2024                  |
| NBGC Test Ladies Strokeplay                                  | Dec 31, 2024                  |
| Individual Stableford Template                               | Dec 31, 2024                  |
| NBGC Ladies Turn Ups                                         | Jan 29, 2025                  |
| Home Directories Results Profile                             | Mar 20, 2020<br>• • •<br>More |

| Deuchar Cup (Gents Singles)                                                                                            | Apr 4, 2025  |
|----------------------------------------------------------------------------------------------------|--------------|
| 2025 Regwin Trophies (Gents Foursomes)                                                                                 | Apr 4, 2025  |
| Grahame Cup (Ladies Singles)                                                                                           | Apr 4, 2025  |
| O'Brien Goblets (Ladies Foursomes)                                                                                     | Apr 4, 2025  |
| Sandison Trophies (Mixed Foursomes)                                                                                    | Apr 4, 2025  |
| West Links Seniors Singles                                                                                             | Apr 4, 2025  |
| Captains' Cup                                                                                                    | Apr 5, 2025  |
| Ladies Coronation Foursomes Stableford                                                                                 | Apr 16, 2025 |
| All Clubs 18 Hole Strokeplay Medal                                                                                     | Apr 23, 2025 |
| Ladies Spring Meeting & CC Q1                                                                                          | Apr 26, 202  |
| Gent's Spring, Summer & Autumn Meeting                                                                                 | Apr 26, 202  |
| West Links Junior Medal & Club Championship Qualifier                                                                  | Apr 26, 202  |
| Hinchliffe Trophy                                                                                                    | Apr 27, 2025 |
| West Links Trophy                                                                                                    | May 3, 2025  |
| Club Championship Qualifiers                                                                                           | May 17, 2025 |
| Ladies July Medal & CC Q3                                                                                              | May 17, 2025 |
| $\square  \square  \Upsilon  \bigcirc  \bigcirc  \bigcirc  \bigcirc  \bigcirc  \bigcirc  \bigcirc  \bigcirc  \bigcirc$ |              |

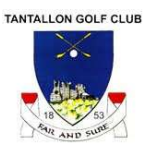

# The Web Interface

#### Logging on

To log in to the web interface go to <u>WWW.GolfGenius.com</u> and click on the 'sign in' button – then enter your email username and password.

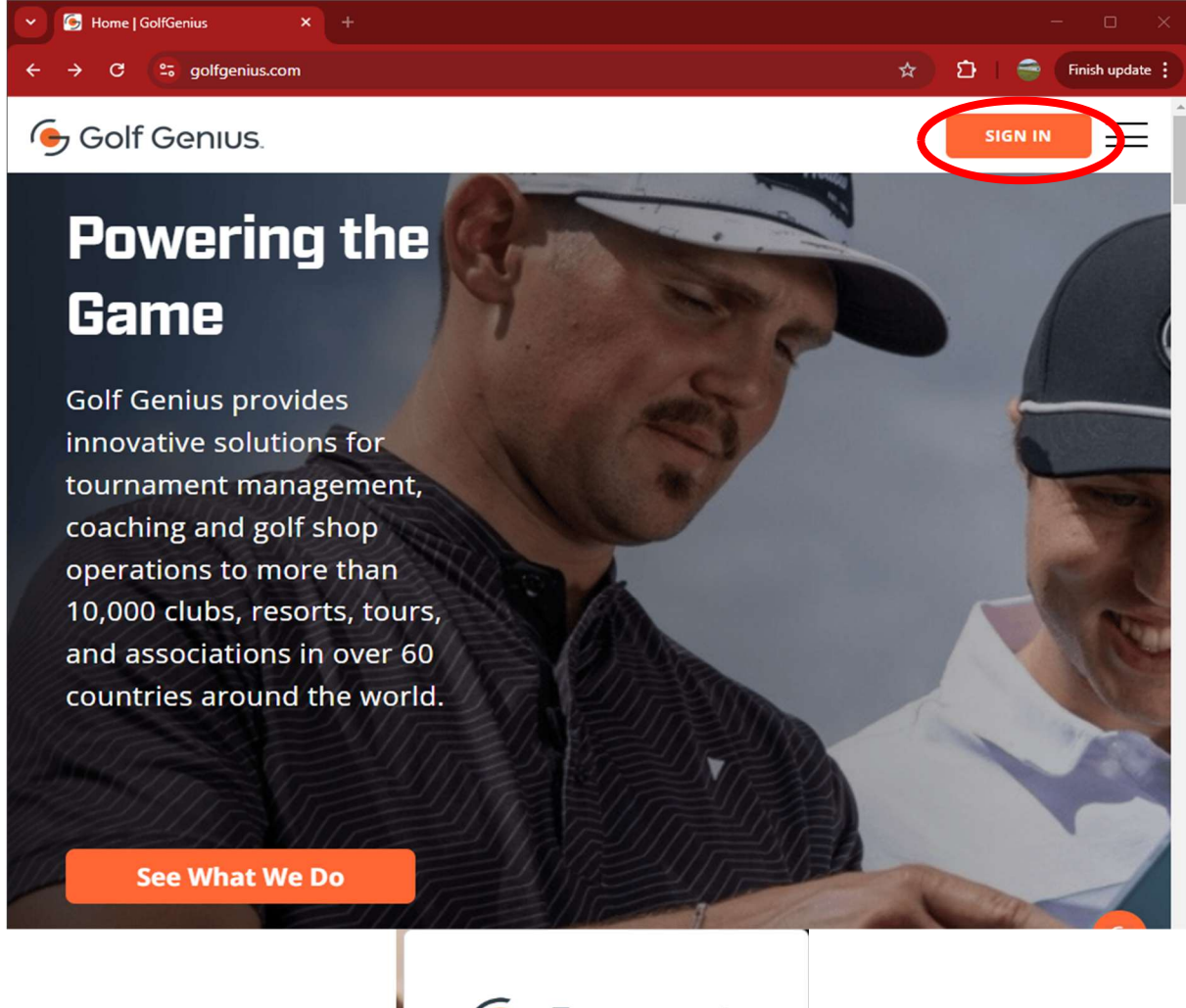

| Tournament<br>Management          |                                |  |  |  |  |
|-----------------------------------|--------------------------------|--|--|--|--|
| Enter Your GGID                   |                                |  |  |  |  |
| OF                                | R                              |  |  |  |  |
| Email Address                     |                                |  |  |  |  |
| Password                          |                                |  |  |  |  |
| Keep Me Signed In                 | Show Password                  |  |  |  |  |
| Sign                              | ı İn                           |  |  |  |  |
| Forgot your<br>Didn't receive cor | password?<br>nfirmation email? |  |  |  |  |

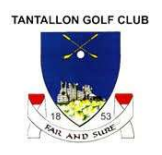

Once logged in, a screen similar to the one shown below will be displayed

| Solf Genius :: North Berwick X +                   |                      |                      |                            |                                             | - 0 ×           |
|----------------------------------------------------|----------------------|----------------------|----------------------------|---------------------------------------------|-----------------|
| ← → C to golfgenius.com/users/5158                 | 3464                 |                      |                            | 🛧 ជ                                         | Finish update   |
| 🗰 🔞 Club Premium                                   |                      |                      |                            |                                             | My account ▼    |
| North Berwick > Events, Leagues & Trips            |                      |                      |                            |                                             |                 |
| You can access events, leagues or trips created un | der 1 other customer | account. Select a di | ifferent customer account: | North Berwick                               | ~               |
| Last Visited Event: West Links Seniors<br>Singles  | Search               |                      | Ø                          |                                             | LESS            |
| Season                                             | Filter Ever          | nts                  |                            | Sort By                                     |                 |
| All                                                | ✓ Upcomin            | g                    | M                          | None                                        | ~               |
| Name                                               | Golf Hub Page        | 🛗 Start Date         | 📽 Golfers                  | Registration                                | Actions         |
| West Links Seniors Singles                         |                      | Apr 4, 2025          | 34 confirmed               | Open, closes Feb<br>28, 2025 12:00<br>PM () | Go to<br>Portal |
|                                                    |                      |                      |                            |                                             | H E L P         |

If you have access to multiple clubs, click on the club's name on the right hand side of the black line above and select the desired club name. From the screen above you can use the filter options to display different competitions (events) – see below

| Last Visited Event: West Links Seniors<br>Singles |          | arch                              |   | LESS                                        |                 |
|---------------------------------------------------|----------|-----------------------------------|---|---------------------------------------------|-----------------|
| Season                                            | L.       | Filter Events                     |   | Sort By                                     |                 |
| All                                               | ~        | Upcoming                          | ~ | None                                        | ~               |
|                                                   |          | All                               | * |                                             |                 |
| lame                                              | Golf Hul | Upcoming                          |   | Registration                                | Actions         |
| Vest Links Seniors Singles                        |          | Past                              |   | Open, closes Feb<br>28, 2025 12:00<br>PM () | Go to<br>Portal |
|                                                   |          | Registration Open                 |   |                                             |                 |
|                                                   |          | Registration Will Open            |   |                                             |                 |
|                                                   |          | Desistantian Onen Invitation Lint | * |                                             |                 |

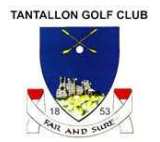

Selecting a specific competition will show you details like those shown below:

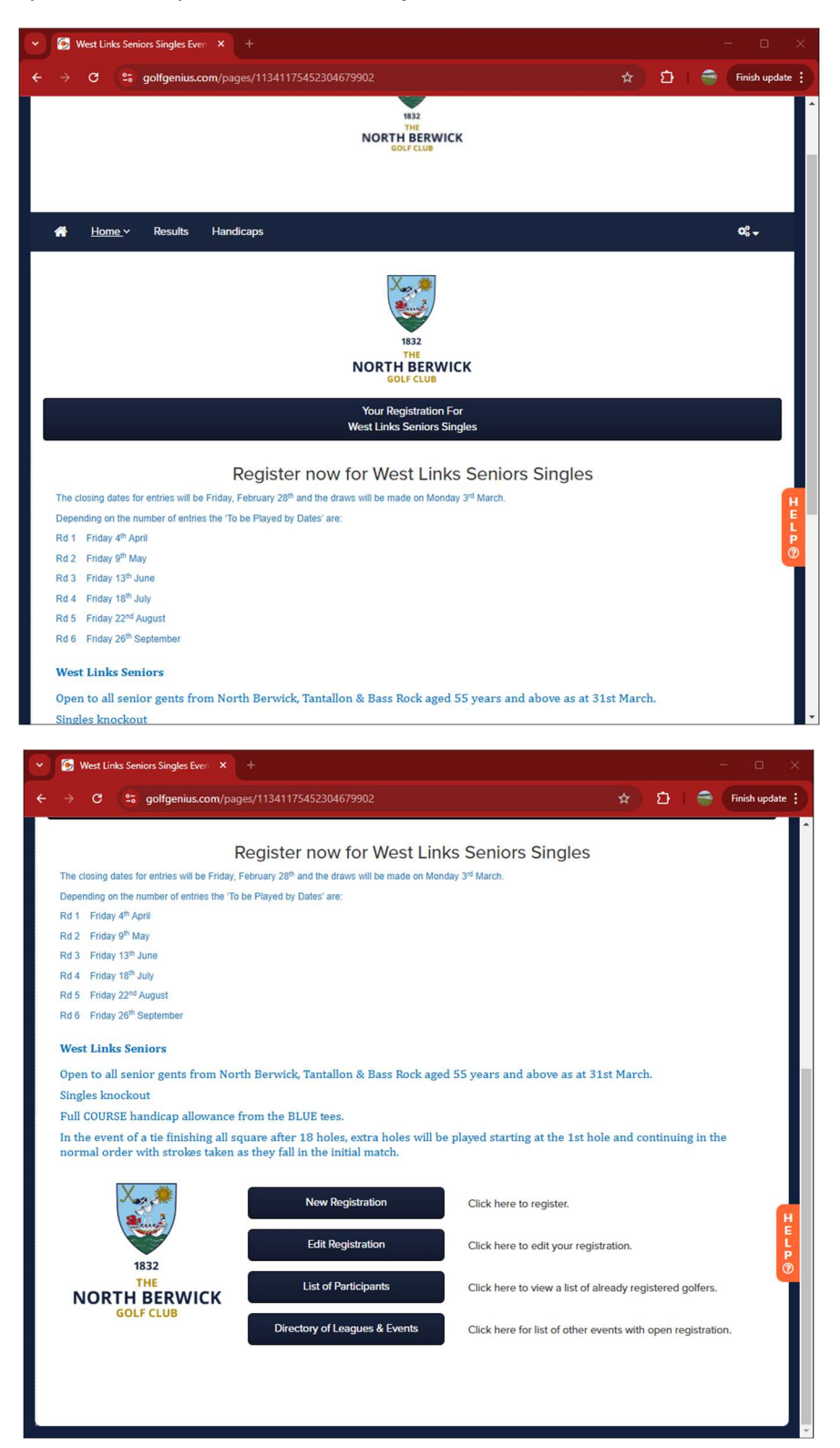

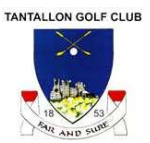

Selecting 'Directory of Leagues & Events' will show you the screen below which allows entry to other events:

| G West Links Seniors Sir                                    | ngles Even × +              |        |       |                                 |                                 |                     |
|-------------------------------------------------------------|-----------------------------|--------|-------|---------------------------------|---------------------------------|---------------------|
| · → C 😁 golfg                                               | genius.com/pages/113411754  | 523046 | 79902 |                                 | ☆                               | 🖸 🤤 Finish update 🚦 |
| Burns Shield                                                | Mar 29, 2025                | 0      | Opens | Mar 1, 2025 9:00 AM 🚯           | Mar 21, 2025 12:00 PM 🚯         |                     |
| Ladies April Medal -<br>Strokeplay                          | Apr 2, 2025                 | 0      | Opens | Mar 2, 2025 9:00 AM ()          | Mar 26, 2025 12:00 PM <b>0</b>  |                     |
| Ladies 9 Hole Stableford                                    | Apr 2, 2025                 | 0      | Opens | Mar 2, 2025 9:00 AM ()          | Mar 26, 2025 12:00 PM 🚯         |                     |
| Deuchar Cup (Gents<br>Singles)                              | Apr 4, 2025 - Sep 26, 2025  | 34     | Open  | Feb 5, 2025 9:00 AM ()          | Feb 28, 2025 12:00 PM ()        | View Register       |
| 2025 Regwin Trophies<br>(Gents Foursomes)                   | Apr 4, 2025 - Sep 26, 2025  | 44     | Open  | Feb 5, 2025 9:00 AM 🕄           | Feb 28, 2025 12:00 PM 🖲         | View Register       |
| Grahame Cup (Ladies<br>Singles)                             | Apr 4, 2025 - Sep 26, 2025  | 22     | Open  | Feb 5, 2025 9:00 AM <b>0</b>    | Feb 28, 2025 12:00 PM <b>0</b>  | View Register       |
| O'Brien Goblets (Ladies<br>Foursomes)                       | Apr 4, 2025 - Sep 26, 2025  | 18     | Open  | Feb 5, 2025 9:00 AM             | Mar 28, 2025 12:00 PM <b>0</b>  | View Register       |
| Sandison Trophies (Mixed<br>Foursomes)                      | Apr 4, 2025 - Sep 26, 2025  | 36     | Open  | Feb 5, 2025 9:00 AM <b>0</b>    | Feb 28, 2025 12:00 PM <b>()</b> | View Register       |
| West Links Seniors<br>Singles                               | Apr 4, 2025 - Sep 26, 2025  | 34     | Open  | Feb 5, 2025 9:00 AM <b>0</b>    | Feb 28, 2025 12:00 PM <b>()</b> | View Edit           |
| Captains' Cup                                               | Apr 5, 2025                 | 0      | Opens | Mar 4, 2025 7:00 AM ()          | Mar 28, 2025 12:00 PM ()        |                     |
| Ladies Coronation<br>Foursomes Stableford                   | Apr 16, 2025                | 0      | Opens | Mar 16, 2025 9:00 AM 🕄          | Apr 9, 2025 12:00 PM ()         |                     |
| All Clubs 18 Hole<br>Strokeplay Medal                       | Apr 23, 2025                | 0      | Opens | Mar 22, 2025 9:00 AM 🕄          | Apr 15, 2025 7:00 PM 0          | H                   |
| Ladies Spring Meeting &<br>CC Q1                            | Apr 26, 2025 - Jun 15, 2025 | 0      | Opens | Mar 26, 2025 9:00 AM 🕄          | Apr 18, 2025 12:00 PM 🚯         | ELP                 |
| Gent's Spring, Summer &<br>Autumn Meeting                   | Apr 26, 2025 - Sep 13, 2025 | 0      | Opens | Mar 29, 2025 9:00 AM 🕄          | Apr 19, 2025 7:30 AM ()         | 0                   |
| West Links Junior Medal<br>& Club Championship<br>Qualifler | Apr 26, 2025 - Aug 30, 2025 | 0      | Opens | Mar 29, 2025 9:00 AM <b>(</b> ) | Aug 9, 2025 7:30 AM 🕄           |                     |
| Hinchliffe Trophy                                           | Apr 27, 2025                | 0      | Opens | Mar 27, 2025 9:00 AM ()         | Apr 18, 2025 7:30 PM ()         |                     |
| West Links Trophy                                           | May 3, 2025                 | 0      | Opens | Apr 3, 2025 9:00 AM ()          | Apr 25, 2025 7:30 AM ()         |                     |
| Club Championship<br>Qualiflers                             | May 17, 2025 - Jun 15, 2025 | 0      | Opens | Apr 19, 2025 10:00 AM 🕄         | May 18, 2025 7:30 AM <b>(</b>   |                     |